## **One-Click Installation**

## For Windows 7

Download the program using your web browser. Open the location of the downloaded program by using the downloads list in your browser or by navigating to the appropriate folder in Windows.

Double-click the program or right click and select **Run**.

Windows will display a standard Security Warning. Click **Run** to bypass this warning.

| Open File - Security Warning                                                                                                    |                                     |  |  |
|----------------------------------------------------------------------------------------------------|-------------------------------------|--|--|
| The publisher could not be verified. Are you sure you want to run this software?                                                                                              |                                     |  |  |
|                                                                                                    | Name: C:\Users\\Downloads\setup.exe |  |  |
|                                                                                                    | Publisher: Unknown Publisher        |  |  |
|                                                                                                    | Type: Application                   |  |  |
|                                                                                                    | From: C:\Users\\Downloads\setup.exe |  |  |
|                                                                                                    | Run Cancel                          |  |  |
| Always ask before opening this file                                                                                                    |                                     |  |  |
| This file does not have a valid digital signature that verifies its publisher. You should only run software from publishers you trust. How can I decide what software to run? |                                     |  |  |

Windows will display an additional Security Warning. Click Install to continue.

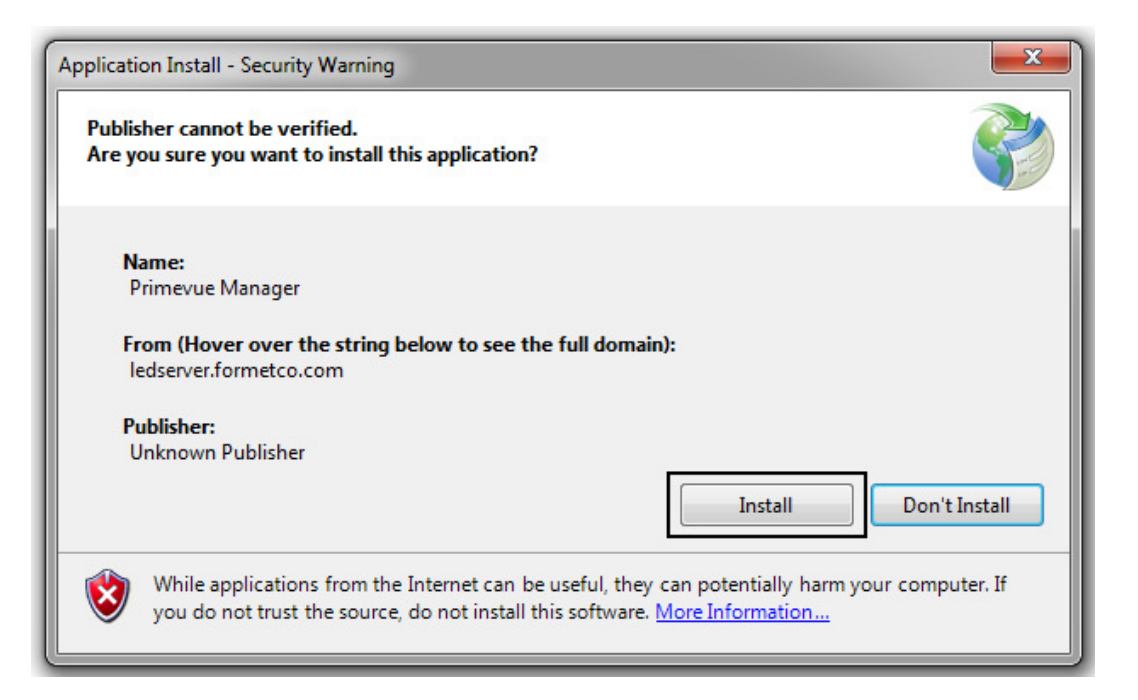

Windows will now install the program. It can be accessed on the Start Menu.

## For Windows 8 and Windows 10

Download the desired Formetco program from your web browser. Open the location of the program either by using the downloads list in your browser or by navigating to the appropriate folder in Windows.

Double-click the program or right click and select **Run**.

Click Yes when Windows asks confirmation to install the program.

Click Install to bypass any warnings about the safety of the program.

| Application Install - Security Warning                                                                                                    | ×             |  |  |
|----------------------------------------------------------------------------------------------------|---------------|--|--|
| Publisher cannot be verified.<br>Are you sure you want to install this application?                                                                                                | Ŷ             |  |  |
| Name:<br>PrimeVue Server Update<br>From (Hover over the string below to see the full domain):<br>72.21.244.20                                                                      |               |  |  |
| Publisher:<br>Unknown Publisher<br><u>I</u> nstall                                                                                                    | Don't Install |  |  |
| While applications from the Internet can be useful, they can potentially harm your computer. If you do not trust the source, do not install this software. <u>More Information</u> |               |  |  |

If Windows warns it has blocked the program being installed, click the More Info link.

| Windows protected your PC                                                       |                                                |
|---------------------------------------------------------------------------------|------------------------------------------------|
| Windows SmartScreen prevented an unrecognized app from<br>at risk.<br>More info | n starting. Running this app might put your PC |
|                                                                                 | ОК                                             |

This will reveal the **Run Anyway** button, which will unblock the program, allowing it to run.

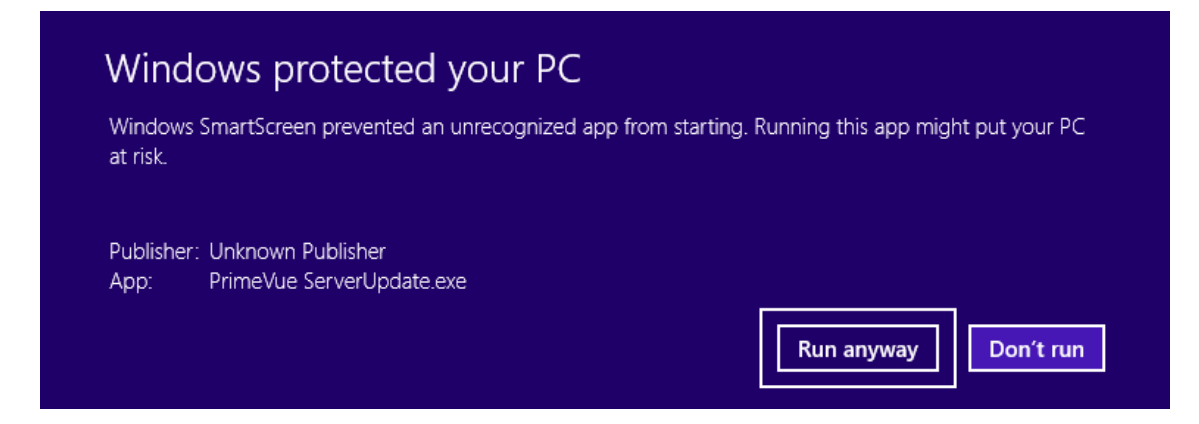

Windows will now install the program. It can be accessed on the Apps page.